## NCK IOS TOOL

Things you need to do before you start using this tool.

- 1. Download and install itunes
- 2. Download and install 3utools
- 3. Download and install .net framework
- 4. Down WinRa1n 1.0 from support

How to make Restore Activation Passcode Ramdisk Mode.

| iOS Ramdisk Activator V3.0                        |                |              | — 🗆 X                                                                                                    |  |  |  |
|---------------------------------------------------|----------------|--------------|----------------------------------------------------------------------------------------------------|--|--|--|
| Main Utils                                        |                |              |                                                                                                    |  |  |  |
| Select ramdisk version SSH                        |                | SSH          | [*]==> Reading Device Infos [ DFU Mode ]<br>CPID : 008015                                                                              |  |  |  |
| Boot IOS 11x to 15x V Algo 1                      |                | Algo 1       | ✓ CPRV: 0x11                                                                                                    |  |  |  |
| Select Device Model                               |                |              | ECID : 0X000C 1D9 1308 700 2E                                                                                                    |  |  |  |
| iPhoneX(iPhone10,3 d22ap)                         | _              | ~            | CFFM: 0x03<br>SCEP: 0x01<br>TBH: 1RE: 0x3c                                                                                             |  |  |  |
| Check Device (Normal Mode)                        | 1 Check Device | e (DFU Mode) | SRTG: IBOOT-3332.0.0.1.23<br>NONC: 01eb0efcb387a0d54477465d238b4819f0180cd4eedf849c1b5e82cab3d19bcc                                    |  |  |  |
|                                                   |                |              | SNON: c0337d5b93f1b7a252400f003f5303e85d9fca95 PWND: IKEYM8                                                                            |  |  |  |
| Boot Ramdisk(PWNDFU)                              | Erase phon     | e(PWNDFU)    | PRODUCT: iPhone 20/3                                                                                                    |  |  |  |
| Select Ramdisk manual                             | Select load    | er manual    | MODEL: d22ap<br>NAME: IPhone X (Global)<br>Log saved to: Logs\check_device_dfu_mode_0X8015_IPhone X (Global)_d22ap_0X000C1D913087002E_ |  |  |  |
| Test SSH(Ramdisk)                                 |                |              | 2023_06_03_23_07_46.txt                                                                                                    |  |  |  |
| SSH Utils                                         |                |              |                                                                                                    |  |  |  |
| Read Apple ID Passcode (Ramdisl                   | k Mode)        | V Do job     | b                                                                                                    |  |  |  |
| Bypass Hello                                      |                |              |                                                                                                    |  |  |  |
| Get Activation(Hello Screen-Normal Mode) 🗸 Do Job |                | V Do Job     | b                                                                                                    |  |  |  |
| Passcode PWNDFU                                   |                |              |                                                                                                    |  |  |  |
| Backup Activation(Passcode-Ram                    | disk Mode)     | V Do Job     | b                                                                                                    |  |  |  |
|                                                   |                |              | CPID: 0X8015 ECID: 0X000C1D913087002E                                                                                                  |  |  |  |
|                                                   |                |              |                                                                                                    |  |  |  |
|                                                   |                |              |                                                                                                    |  |  |  |
| Ready.                                            |                |              | SSH: 2222 888888888 Saturday, 3 June 2023 DFU PWND:[IKEYM8]                                                                            |  |  |  |

Step 1:

- 1. Start UMT IOS Tool providing you have EMMC Addon Activation Active.
- 2. Make Sure Erase Phone after backup activation is done.
- 3. Connect Powered on Phone & Put in DFU Mode as explained before.
- 4. Click Check Device DFU and wait for success log.
- 5. Put Phone in PWNDFU Mode using winra1n 1.0 upload in support (Refer to the Winra1n Manual).

## NCK IOS TOOL

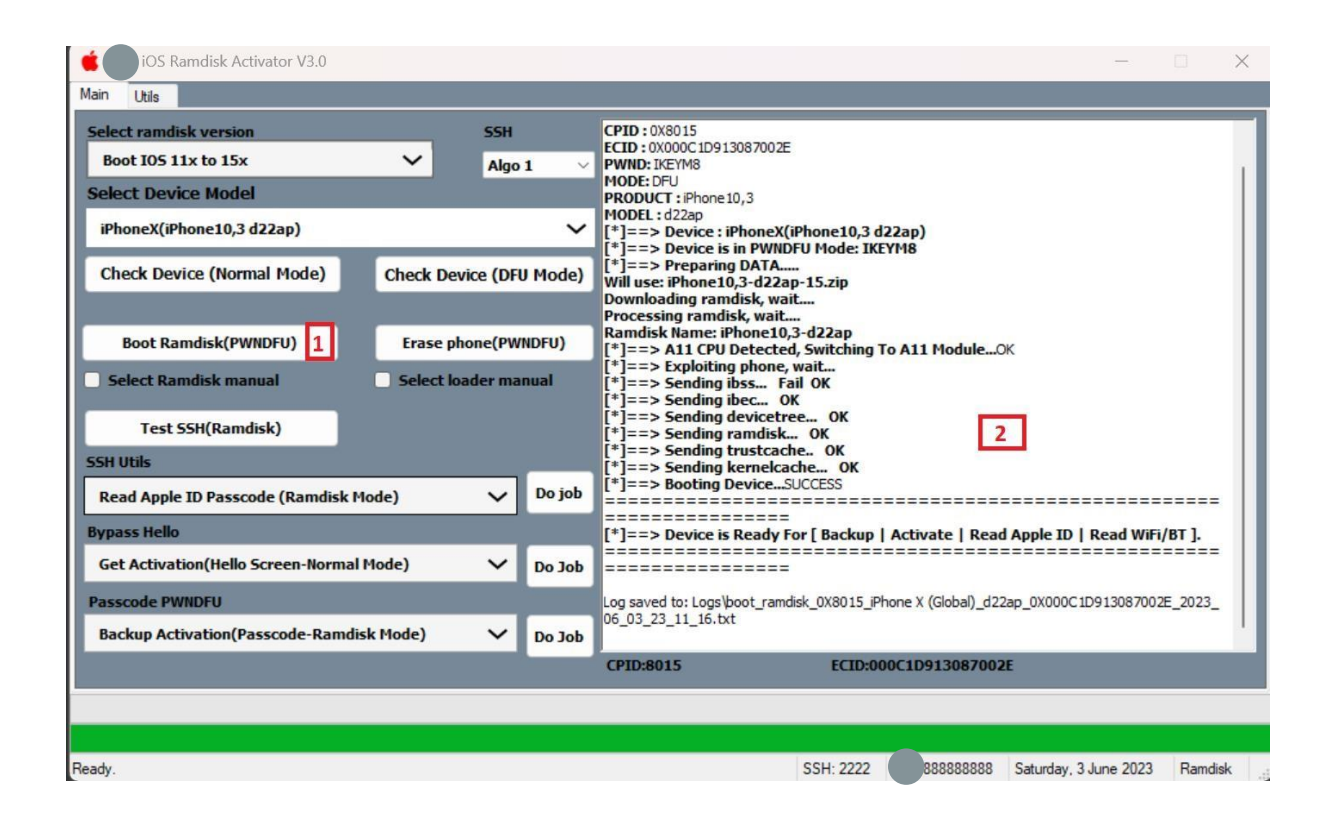

- 6. After Success PWNDFU, Click on Boot Ramdisk PWNDFU
- 7. Wait until success log as n screenshot above.

## NCK IOS TOOL

| 🖕 UMT iOS Ramdisk Activator V3.0  |                                   |                                      |                | _                     |         |
|-----------------------------------|-----------------------------------|--------------------------------------|----------------|-----------------------|---------|
| Main Utils                        |                                   |                                      |                |                       |         |
| Select ramdisk version            | SSH                               | [*]==> Opening SSH Tunnel Proxy      | ckin mountOK   |                       |         |
| Boot IOS 11x to 15x               | ✓ Algo 1 ∨                        | [*]==> Uploading Activation DATA0    | K              |                       |         |
| Select Device Model               |                                   | [*]==> Finalizing Activation Process | .ок            |                       |         |
| iPhoneX(iPhone10,3 d22ap)         | ~                                 | [*]==> SUCCESS: Device Successfully  | ActivatedOK    |                       |         |
| Check Device (Normal Mode)        | Check Device (DFU Mode)           |                                      | 3              |                       |         |
| Boot Ramdisk(PWNDFU)              | Erase phone(PWNDFU)               |                                      |                |                       |         |
| Select Ramdisk manual             | Select loader manual              |                                      |                |                       |         |
| Test SSH(Ramdisk)                 | Ramdisk Activator V3.0            | ×                                    |                |                       |         |
| SSH Utils                         |                                   |                                      |                |                       |         |
| Read Apple ID Passcode (R         | SUCCESS: Device Successfully Acti | vated                                |                |                       |         |
| Bypass Hello                      |                                   |                                      |                |                       |         |
| Get Activation(Hello Scree        |                                   | ок                                   |                |                       |         |
| Passcode PWNDFU                   |                                   |                                      |                |                       |         |
| Restore Activation(Passcode-Ramdi | s Mode) 1 🗸 Do Job                | 2                                    |                |                       |         |
|                                   |                                   | CPID:8015 ECID:0                     | 00C1D913087002 | E                     |         |
|                                   |                                   |                                      |                |                       |         |
|                                   |                                   |                                      |                |                       |         |
| Working                           |                                   | SSH: 2222                            | UMT888888888   | Saturday, 3 June 2023 | Ramdisk |

- 8. Select Restore Activation Passcode Ramdisk Mode
- 9. Click Do Job.
- 10. Wait for Success as in screenshot above.
- 11. All done.